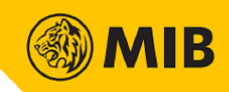

# **Mobile Trading**

**User Manual** 

SP Trader

Version : 23042025 Published Date : 23 April 2025

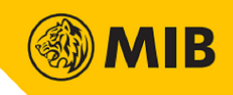

## Contents

| SP Trade | er            | 0 |
|----------|---------------|---|
| 1        | Overview      | 2 |
| 1.1      | Login Process |   |
| 2        | Settings      |   |
| 3        | Trade         |   |
| 3.1      | Place Order   |   |
| 3.2      | Orders        |   |
| 3.3      | Account       |   |
| 3.4      | Trades        | 7 |
|          |               |   |

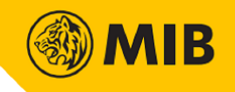

#### **1** Overview

Mobile Trading allows user to check market price, input new order, cancel, modify existing order; check client portfolio, order Book, etc. Users can login Mobile Trading through Mobile Apps when their user account has registered for the Mobile Trading package.

Download SP Trader, you can ignore this step if SP Trader has already been installed

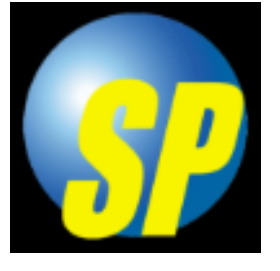

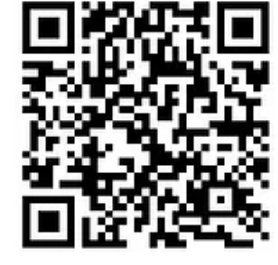

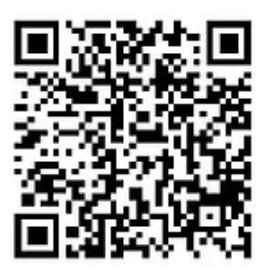

For iOS

For Android

#### 1.1 Login Process

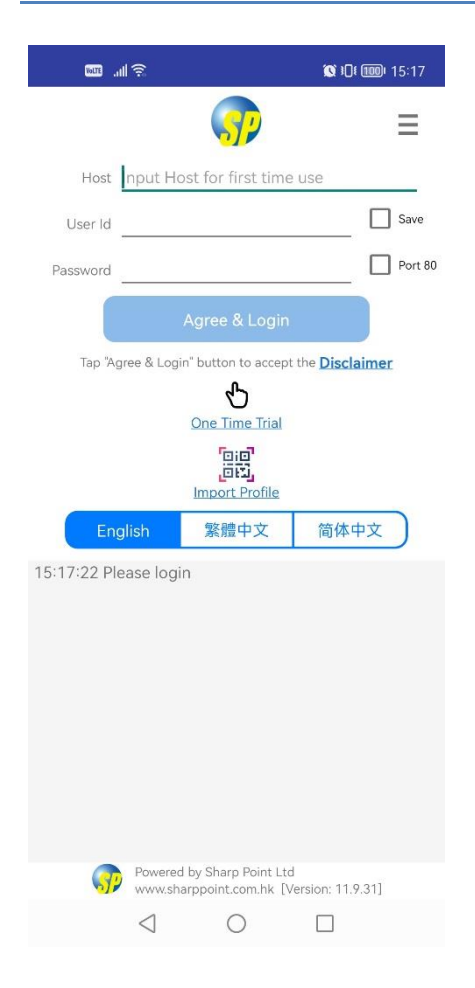

Step 1: Turn on the APP

Step 2: Input 210.177.196.143 to the Host

Step 3: Input your User ID

Step 4: Input your password

Step 5: Click "Agree & Login"

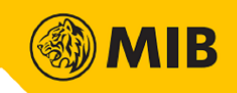

#### 2 Settings

Drag the top left-hand corner Menu. User may also read the disclaimer, change password or logout in Settings.

|     | <u>چ اللہ ا</u>        | 🕵 ili 🎟 15:18 |  |
|-----|------------------------|---------------|--|
| Mei | Menu                   |               |  |
|     |                        |               |  |
| 0   | Switch System          |               |  |
| 9   | Customer Service       |               |  |
| 14  | Preference             |               |  |
|     | Connection Status      |               |  |
| ٢   | Profile                |               |  |
| [→  | Logout                 |               |  |
| Q   | Change Password        |               |  |
|     | Market News            |               |  |
| 2   | User Manual/Announceme | ent           |  |
|     | Disclaimer             |               |  |
| 0   | Account Info           |               |  |
| 3   | Orders                 |               |  |
| ~   |                        |               |  |

| ŝ III. 🎟          | <b>()</b> 15:18 |  |
|-------------------|-----------------|--|
| Change Password   |                 |  |
| Existing Password |                 |  |
| New Password      |                 |  |
| Confirm Password  | 1               |  |
| Change            | Cancel          |  |

Change Password:

Input old password, new password, and confirm password, then press "confirm". The new password will be applied to trading platform immediately.

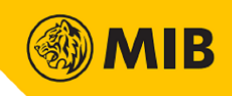

#### 3 Trade

On top bar, select "Place" tab. 5 tabs can be found : Place, Orders, Account, Positions, Trades.

#### 3.1 Place Order

|       | Volte     | .ul ŝ |         |         |      | <b>()</b> i0i | <b>100</b> • 15:' | 17 |
|-------|-----------|-------|---------|---------|------|---------------|-------------------|----|
| Π     | Demo      |       | X       | 0       | O    | (S)           |                   |    |
| All O | rders: (0 | )/0)  | options | Account | A/C: | DEMO8         | 80117             | >  |

User can place buy/sell orders in "Place" tab.

Step1: Select Product

Step2: Input "Price"

Step3: Input "Qty"

Step4: Select "Order Type"

Step5: Tap "Buy" or "Sell" to place order

Step6: Press "Confirm" button to send out the order

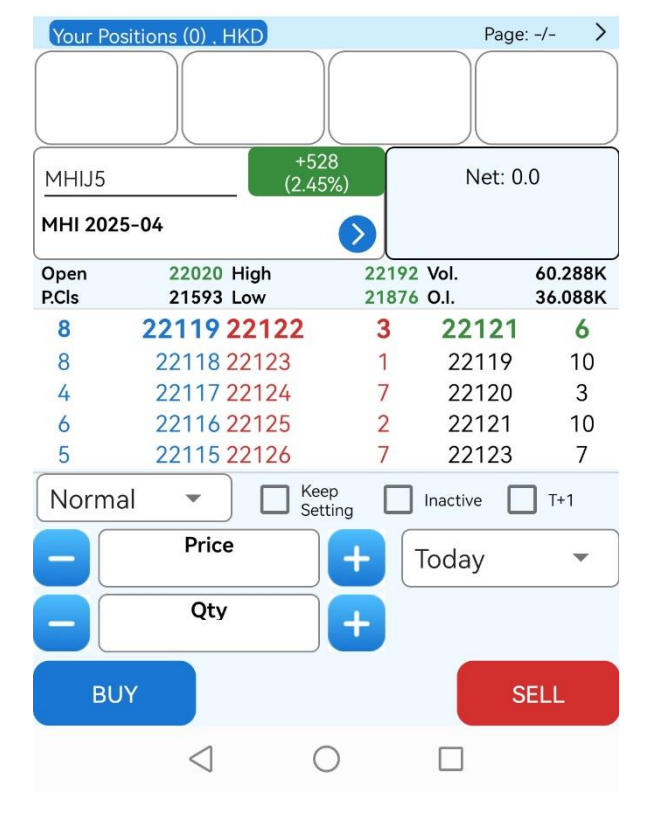

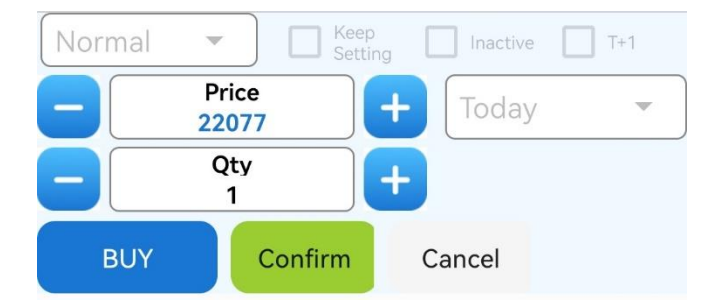

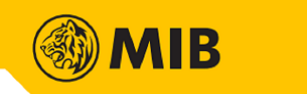

#### 3.2 Orders

All orders performed in current trading day will be shown in "Orders" tab. User can also modify or cancel orders in Order Book.

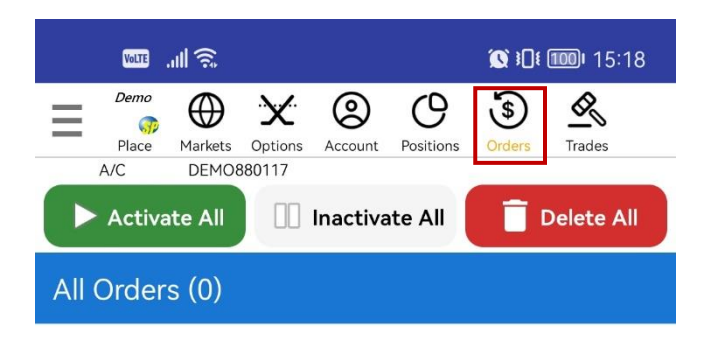

### No Orders

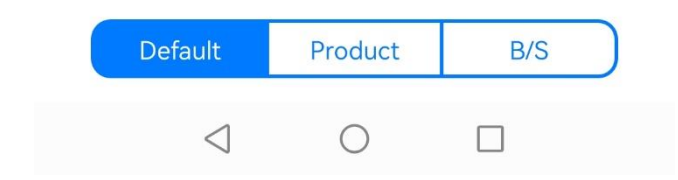

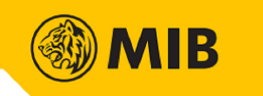

#### 3.3 Account

Account information and stock summary can be checked in the "Account" Tab.

| varetil 🔶     | <b>() 15</b> :18                                                                                                    |
|---------------|----------------------------------------------------------------------------------------------------|
| Place Demo    | Open Section Solution Control Control |
| Account Info  | Cash Info                                                                                                    |
| Account Name  | 模擬帳號880117                                                                                                    |
| Buying Power  | 985,142,827.72 HKD                                                                                                    |
| NAV           | -14,857,171.28 HKD                                                                                                    |
| Margin Call   | 0.00 HKD                                                                                                    |
| Commodity P/L | 0.00 HKD                                                                                                    |
| I.Margin      | 0.00 HKD                                                                                                    |
| M.Margin      | 0.00 HKD                                                                                                    |
| M.Level       | 0.00%                                                                                                    |
| Max Margin    | Unlimited                                                                                                    |
| Period        | -                                                                                                    |
| Cash Balance  | -14,857,171.28 HKD                                                                                                    |
| Credit Limit  | 999,999,999.00 HKD                                                                                                    |
| Ctrl Level    | Normal                                                                                                    |
| Margin Class  | STD                                                                                                    |
| AE            | DEMO88                                                                                                    |

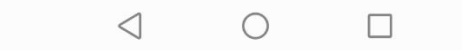

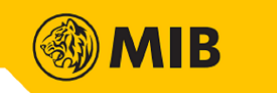

#### 3.4 Trades

All trades of current trading day can be found in "Trades" tab.

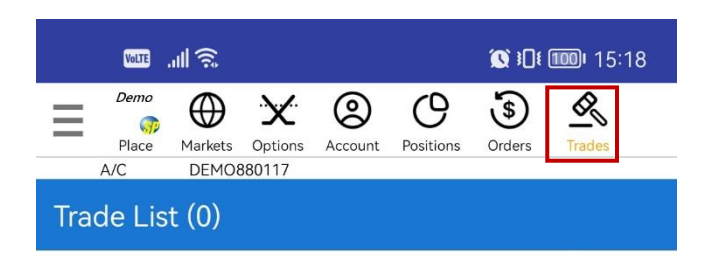

## No Trades

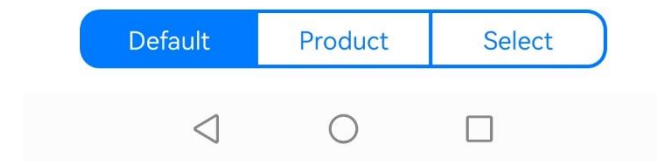

~ End of Document ~